Stranica Moje Instrukcije bilježi preko **100 000 posjeta mjesečno**, stoga nemojte propustiti priliku i popunite svoje slobodne termine s nama. Istaknite svoj oglas i povećajte posjećenost do 6 puta.

# Cjenik oglašavanja

 Mjesečna naknada \*
 30 dana
 23 € / 173,29 kn

 90 dana
 59 € / 444,54 kn
 23 € / 173,29 kn

 6 mjeseci
 95 € / 715,78 kn
 23 € / 173,29 kn

 12 mjeseci
 143 € / 1077,43 kn
 443 € / 1077,43 kn

 \* Naknada se plaća za svaki oglas
 50 € / 715,78 kn
 50 € / 715,78 kn

### Istaknuti oglasi

| 15 dana         | 30 dana          |                  |
|-----------------|------------------|------------------|
| Kategorija *    | 39 € / 293,85 kn | 59 € / 444,54 kn |
| Lijevi stupac * | 59 € / 444,54 kn | 79 € / 595,23 kn |
| Desni stupac *  | 59 € / 444,54 kn | 79 € / 595,23 kn |

\* Uplatom istaknutog oglasa oslobođeni ste mjesečne naknade za razdoblje istaknutog oglasa.

Fiksni tečaj konverzije 1 € = 7,53450 kn

Porezni obveznik nije u sustavu PDV-a po čl. 90 Zakona o PDV-u.

### Financijske informacije

| Matična banka: | Hrvatska Poštanska Banka d.d. |
|----------------|-------------------------------|
| IBAN:          | HR3423900011101123083         |

## Zanima Vas duži period oglašavanja ? Slobodno nas kontaktirajte putem telefona ili na e-mail. Sukladno zahtjevu napraviti ćemo Vam ponudu.

# Želite uplatiti naknadu?

- - prijavite se na stranicu
- - ako niste, predajte oglas na Moje Instrukcije
- - kliknite na "moji oglasi"
- - na oglasu kliknite "objavite oglas"

Ukoliko Vam je potrebna pomoć nazovite korisničku podršku:

097 798 5859 (svaki dan 9 - 15 sati).

## Opis istaknutih oglasa

Oglas možete istaknuti u:

- - lijevom stupcu
- - desnom stupcu
- - unutar kategorije (oglas je istaknut i prilikom pretraživanja oglasa na stranici)

# Želite istaknuti oglas?

### Slijedite jednostavne upute:

- 1. ako niste, predajte oglas na Moje Instrukcije
- 2. na oglasu kliknete na "Istaknite svoj oglas" i slijedite jednostavne upute

Ukoliko Vam je potrebna pomoć nazovite korisničku podršku:

097 798 5859 (svaki dan 9 – 15 sati).

## Položaji oglasa

- 2. oglas se prikazuje na naslovnoj stranici i svim ostalim podstranicama
- 3. oglas se prikazuje na naslovnoj stranici i svim ostalim podstranicama

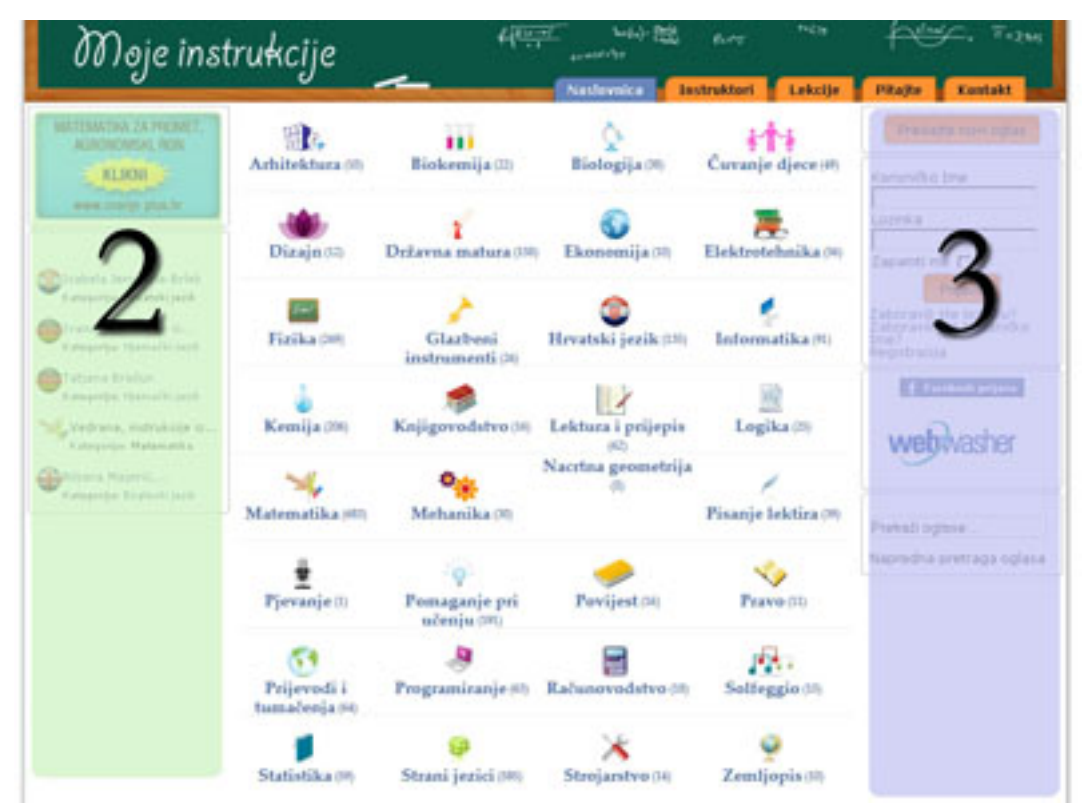

Slika 1

# Istaknuti oglas u kategoriji

Možete istaknuti oglas u kategoriji (Slika 2). Vaš oglas će uvijek biti ispred svih ostalih neistaknutih oglasa unutar kategorije i prilikom pretraživanja na stranici. Oglas je istaknut samo u jednoj kategoriji koju ste odabrali prilikom plaćanja bez obzira što se

#### Cjenik oglašavanja

nalazi i u drugim kategorijama. Ako želite istaknuti svoj oglas i u drugoj kategoriji napravite novu uplatu za željenu kategoriju.

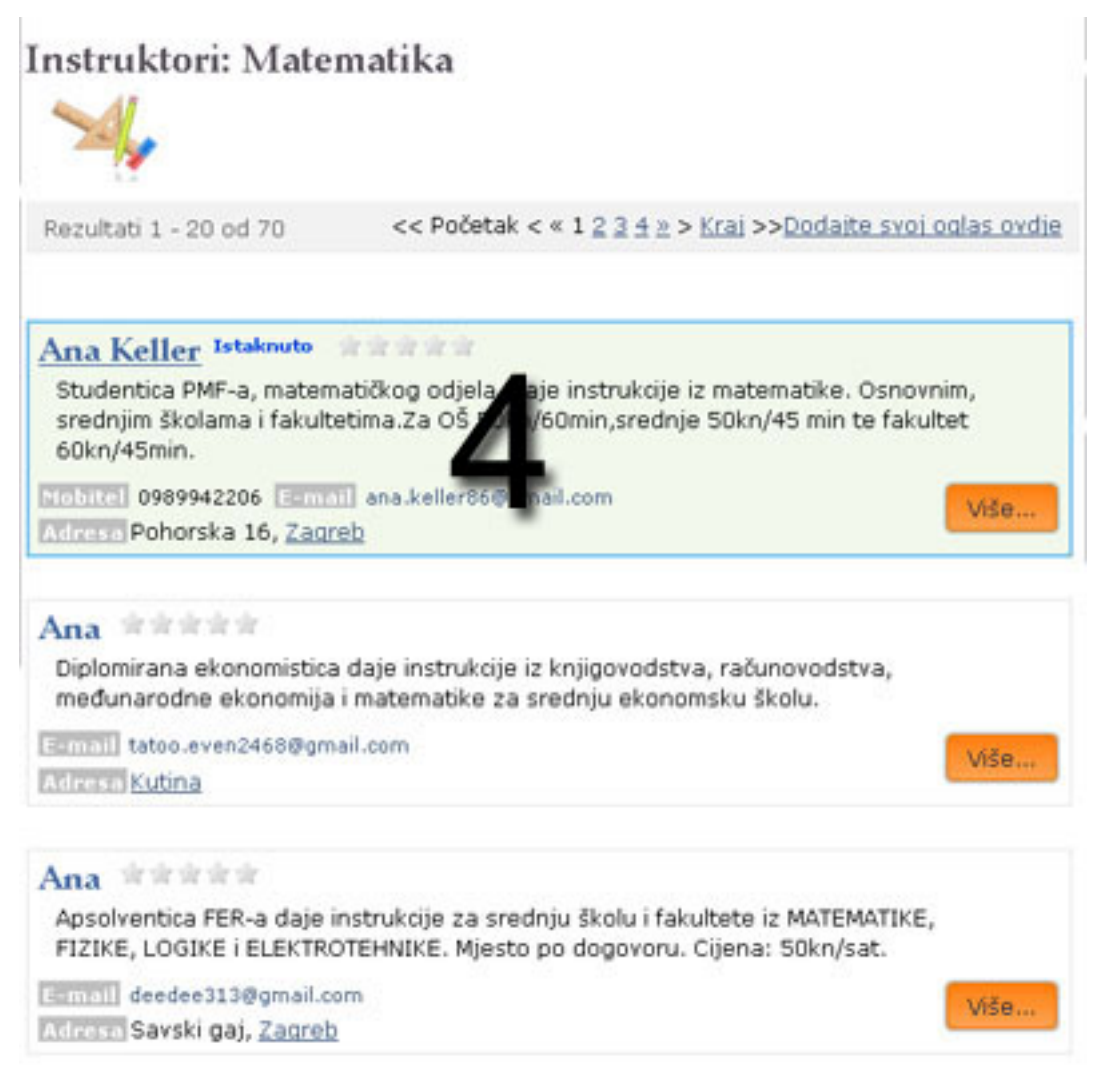

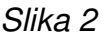

# Statistika

- 100 000 posjeta mjesečno (Izvor Google Analytics)
- Preko 400 000 otvaranja stranica mjesečno (Izvor Google Analytics)